## **ISTRUZIONI PER SEGNALAZIONE DISSERVIZIO**

|                                                    | Contatta il comune         ② Leggile domande frequenti         ☑ Richiedi assistenza         ⑩ Centralino 0331266211         ⊡ Prenota appuntamento         Problemi in città         ⑨ Segnala disservizio |
|----------------------------------------------------|----------------------------------------------------------------------------------------------------|
| Finanziato<br>dal'Unione europea<br>NextGeerzadodU | mune di Cardano al Campo                                                                                                    |

Dall'home page del sito in fondo in basso selezionare Segnala disservizio

Si apre la pagina Segnazione disservizio, selezionare Segnala on line

| Regione Lombardia                                                                                                    |                                                                                                    |                                                           | 🙁 Accedi            |
|----------------------------------------------------------------------------------------------------|----------------------------------------------------------------------------------------------------|-----------------------------------------------------------|---------------------|
| Comune di Cardano al Camp                                                                                                    | •                                                                                                    | Seguici su 💽                                              | Cerca Q             |
| Amministrazione Novità Servizi Vivere il (<br>                                                                                                    | Comune                                                                                                    |                                                           | Tutti gli argomenti |
| Home / Servizi / Ambiente - Catasto e urbanistica -<br>- Mobilità e trasporti - Salute. benessere e assistenza<br><b>Segnalazione disservizio</b><br>Segnalazione disservizio<br>Segnala online | Cultura e tempo lijero - Educazione e formazione - Giustizia e<br>- Inibuti.finao e e contravvenzioni - Turismo / Segnalazione | : sicurezza pubblica - Imprese e commercio<br>disservizio |                     |

\_.\_....

Si sposta nella sezione Accedi al servizio, selezionare nuovamente Segnala on line

| ۲                     | Amministrazione | Novità  | Servizi        | Vivere il Comune           |                        | Cerca Q                    |
|-----------------------|-----------------|---------|----------------|----------------------------|------------------------|----------------------------|
| INDICE DELLA PAGINA ^ | ^               |         |                |                            |                        |                            |
| A chi è rivolto       |                 | Acc     | edi a          | l servizio                 |                        |                            |
| Descrizione           |                 |         |                |                            |                        |                            |
| Copertura geografica  |                 |         |                | Segnala online             |                        |                            |
| Come fare             |                 | 11 serv | izio è esclu   | sivamente onune. E' comune | que possibile chiedere | e maggiori informazioni in |
| Cosa serve            |                 | merito  | all'Ufficio    | Segreteria Generale        | 4 F                    | 66                         |
| Cosa si ottiene       |                 |         |                |                            |                        |                            |
| Tempi e scadenze      |                 | Seg     | reteria genera | le                         |                        |                            |
| Quanto costa          |                 | 0       |                |                            |                        |                            |
| Accedi al servizio    |                 |         |                |                            |                        |                            |
|                       |                 |         |                |                            |                        |                            |

Per accedere autenticarsi con SPID o CIE

| Comune di Cardano al Campo                                                                                                    | Seguici su 💽 | Cerca 🔾             |
|----------------------------------------------------------------------------------------------------|--------------|---------------------|
| Amministrazione Novità Servizi Vivere il Comune                                                                                                    |              | Tutti gli argomenti |
| Home / Accedi ai servizi                                                                                                    |              |                     |
| Accedi ai servizi                                                                                                    |              |                     |
| Ccedi con SPID, il sistema Pubblico di Identità Digitale.<br>Come attivare SPID<br>Come attivare SPID<br>Ccedi con la tua Carta d'Identità Elettronica.<br>Come richiedere CIE |              |                     |

## **STEP 1 INFORMATIVA PRIVACY**

| Confermare lettura informativa sull                                                                                         | a privacy poi cliccar                                                                                                    | re AVANTI                                                                                               |
|----------------------------------------------------------------------------------------------------|----------------------------------------------------------------------------------------------------|----------------------------------------------------------------------------------------------------|
| Comune di Cardano al Cam                                                                                                    | ро                                                                                                    | Seguici su 🔹 Cerca 🔍                                                                                    |
| Amministrazione Novità Servizi Vivere il                                                                                    | l Comune                                                                                                    | Tutti gli argomenti                                                                                     |
| Home / Servizi / Ambiente - Catastou urbanistica<br>- Mobilità e trasporti - Salute.benesser e assisten<br>Segnalazione dis | - Cultura e tempo libero - Educazione e formazione - Giustizia e sicun<br>za - Tributi finanze e contravvenzioni - Turismo / Segnalazione disse SSERVIZIO DATI DI SEGNALAZIONE                                                                                                    | ezza pubblica – Imirese e commercio<br>rvizio<br>RIEPILOGO                                              |
|                                                                                                    |                                                                                                    |                                                                                                    |
| Il Comune di Cardano<br>del Regolamento (UE<br>modifiche e integrazi<br>Peri dettagli sul tratt<br>o letto e compres        | al Campo gestisce i dati personali forniti e liberamente co<br>) 2016/679 General data protection regulation (Gdpr) e de<br>one del decreto legislativo (di seguito d.lgs) 267/2000 (Tes<br>amento dei dati personali consulta l'informativa sulla priva<br>so l'informativa sulla privacy | municati sulla base dell'articolo 13<br>Igli articoli 13 e successive<br>sto unico enti locali)<br>acy. |
| < Indietro                                                                                                    |                                                                                                    | Avanti >                                                                                                |

## **STEP 2 DATI DI SEGNALAZIONE**

| Comune di Cardano al Campo                                                                                              |                                                                                                    | Seguici su 🕞                                                                                                    | Cerca                                   |
|----------------------------------------------------------------------------------------------------|----------------------------------------------------------------------------------------------------|----------------------------------------------------------------------------------------------------|-----------------------------------------|
| Amministrazione Novità Servizi Vivere il Corr                                                                           | une                                                                                                    |                                                                                                    | Tutti gli argomenti                     |
| Home / Servizi / Ambiente - Catasto.e.urbanistica - Cull<br>- Mobilità e trasporti - Salute, benessere e assistenza - 1 | ura e tempo libero - Educazione e formazione - Gius;<br>ibuti, finanze e contravvenzioni - Turismo / Segnala | tizia e sicurezza pubblica – <u>Imprese e commercio</u><br>zione disservizio                                                                                    |                                         |
| Segnalazione diss                                                                                                    | ervizio                                                                                                    |                                                                                                    |                                         |
| INFORMATIVA SULLA PRIVACY V DA'                                                                                         | I DI SEGNALAZIONE                                                                                            | RIEPILOGO                                                                                                    |                                         |
| INFORMAZIONI RICHIESTE ^                                                                                                |                                                                                                    |                                                                                                    |                                         |
| Luogo                                                                                                    | · GU ATTENZIONE                                                                                              |                                                                                                    |                                         |
| Disservizio                                                                                                    | i servizi digitali del sito comunale cons                                                                    | entono al cittadino di utilizzare dati pers                                                                                                    | sonali e                                |
| Autore                                                                                                    | preferenze già forniti precedentemente<br>Verifica che siano corrette.                                       | e al Comune.                                                                                                    |                                         |
| Disservizio Tipo di disservizio * Selezione un valore Titolo *   Dettagli *                                             | <br><br><br>Ir<br>                                                                                           | val menù a tendina selez<br>isservizio<br>ndicare un titolo del dise<br>ndicare i dettagli del dise                                                             | zionare tipo di<br>servizio<br>servizio |
|                                                                                                    | Diss                                                                                                    | servizio                                                                                                    |                                         |
| 3 dati della sezione AUTORE sor<br>Itomatico e sono quelli relativi allo SPIE<br>se di autenticazione.                  | O inseriti in<br>O CIE usati in<br>Ver                                                                       | i disservizio *<br>ezone un valore<br>lezione un valore<br>lezione un valore<br>minazione<br>minazione<br>liuti<br>gnaletica<br>ade e Viabilità<br>rde Pubblico |                                         |
|                                                                                                    |                                                                                                    |                                                                                                    |                                         |

Salva Richiesta

< Indietro

Autore

Per salvare la bozza SALVA RICHIESTA Per confermare selezionare AVANTI

Avanti >

## **STEP 3 RIEPILOGO**

Controllare il riepilogo dei dati inseriti:

| I                            | Dati di segnalazione                                                                                                    |                                                                                                    |                          |
|------------------------------|----------------------------------------------------------------------------------------------------|----------------------------------------------------------------------------------------------------|--------------------------|
|                              | Luogo                                                                                                    | $\mathbf{X}$                                                                                                    | Ø Modifica               |
|                              | Mappa<br>Latitudine: 45.644468181947644<br>Longitudine: 8.773242787202623<br>Indírizzo: Municipio di Cardano al Camy<br>ombardia, 21010, Italia | oo, 19, Piazza Giuseppe Mazzini, Copricino, Car                                                                                  | dano al Campo, Varese, L |
|                              |                                                                                                    |                                                                                                    |                          |
|                              | Disservizio                                                                                                    |                                                                                                    | / Modifica               |
|                              | Disservizio                                                                                                    |                                                                                                    |                          |
|                              | Tipo di disservizio<br>Strade e Viabilità                                                                                                    |                                                                                                    |                          |
| Se sono corretti selezionare | INVIA (in fondo a des                                                                                                    | tra)                                                                                                    |                          |
|                              |                                                                                                    |                                                                                                    |                          |
|                              | < Indietro                                                                                                    | Salva Richiesta                                                                                                    | Invia 🗸                  |
|                              |                                                                                                    |                                                                                                    |                          |
|                              |                                                                                                    |                                                                                                    |                          |
| Quindi dare conferma         |                                                                                                    |                                                                                                    |                          |
|                              | Vuoi inviar     Aggiorna i dan di profil     Questa opzione ti permett     profilo sul portale per perm     nuova pratica.                      | e la pratica?<br>•<br>• e o esteriorrare i dati salvati all'interno del tuo<br>nettere l'ablo empletamento alla creazione di una |                          |

Se sono da modificare selezionare MODIFICA (torna alla pagina precedente)

La segnalazione è correttamente inviata.

Viene visualizzato il numero della richiesta ed è possibile scaricare il PDF della ricevuta.

Il riepilogo della segnalazione viene inviato all'indirizzo mail dell'utente, così come tutti gli aggiornamenti relativi alla pratica.

Entro 2 giorni lavorativi, l'Ufficio Segreteria Generale smisterà la segnalazione all'ufficio competente per materia, il quale provvederà a prenderla in carico dando opportuna risposta al cittadino entro un massimo di 10 giorni lavorativi.